## **Procedure for Online Gate Pass Registration**

- Visit the Delhi High Court website using the link (<u>http://delhihighcourt.nic.in</u>).
- Click on 'Links' on the right hand corner of the website.
- The following link will appear (<u>http://www.evisitordhc.gov.in/webvisitorhome.aspx</u>).
- Clicking on the above link, you will arrive at the Home Page of the Online Gate Pass Registration.
- There are four options in the Home Page
  - o Home
  - o Registration
  - o Status & Print
  - o Contact
- Click on Registration. A form will appear on the Screen.
- Fill up the form and submit it.
- A message containing the registration number will be displayed on the screen. If you have furnished your mobile number and/or email id, you will get an SMS and/or an email conveying the registration number.
- An SMS and email will also be sent to the Advocate, if any engaged by you, on his/her mobile and email account, seeking approval of the visit.
- By clicking on the Status and Print option, you can check the status of the registration of the visit (whether the visit has been approved by the Advocate or not).
- At the Gate Pass Counter of the High Court of Delhi, on the day of the visit, you should disclose your online registration number. The person at the counter will verify the details and if found in order, capture your photo and provide you a hard copy of the Gate Pass.